# Wie umgehe ich die Verschlüsselung in einem **Content-Filter und SvD?**

### Inhalt

Einführung Wie umgehe ich die Verschlüsselung in einem Content-Filter und SvD? Zugehörige Informationen

## Einführung

In diesem Dokument wird beschrieben, wie die Verschlüsselung in einem Content-Filter und SvD umgangen wird.

### Wie umgehe ich die Verschlüsselung in einem Content-Filter und SvD?

Auf der Cisco E-Mail Security Appliance (ESA) verfügen Sie über eine Umgebung, die zur Verschlüsselung anhand eines Betrefffelds und einer SvD-Policy erforderlich ist. Es gibt Instanzen, bei denen beide Verschlüsselungsauslöser für eine Nachricht umgangen werden sollen.

- 1. Erstellen Sie einen ausgehenden Content-Filter, der dem Filter vorangeht, der die Verschlüsselung durchführt. Über die Benutzeroberfläche Mail-Policy > Filter für ausgehende Inhalte > Filter hinzufügen..
- 2. Die Bedingung besteht darin, im Betreff nach dem Schlüsselwort "[NOENCRYPT]" zu Die Bedingung bestent darin, im Betrein nach dem Schlusseiwort [NOENCRTF1] zu suchen. Wählen Sie Bedingung hinzufügen aus... und wählen Sie Betreff-Header mit "Contains" \[NOENCRYPT\] aus. (Die "\" sind für die wörtliche Verwendung von "[" vorgesehen. Geben Sie diese bitte ein.)
  Die erste Aktion ist "Add message-tag" und ihr Wert ist "NOENCRYPTION". (Diese wird später in den SvD-Richtlinienschritten verwendet.)
  Die letzte Aktion ist "Überspringen der Filter für verbleibende Inhalte (abschließende Aktion)". (Hinweis: Dieser Filter und der Verschlüsselungsfilter sollten die beiden letzten sein, und dieser Filter gebt dem Filter für den verschlüsselten Content voraus.) Dies sollte ähnlich
- dieser Filter geht dem Filter für den verschlüsselten Content voraus.) Dies sollte ähnlich aussehen wie:

| Conditions    |                                       |                              |  |        |
|---------------|---------------------------------------|------------------------------|--|--------|
| Add Condition |                                       |                              |  |        |
| Order         | Condition                             | Rule                         |  | Delete |
| 1             | Subject Header                        | subject "\\[NOENCRYPT\\]"    |  | 谊      |
|               |                                       |                              |  |        |
| Actions       |                                       |                              |  |        |
| Add Action    |                                       |                              |  |        |
| Order         | Action                                | Rule                         |  | Delete |
| 1             | Add Message Tag                       | tag-message ("NOENCRYPTION") |  | 谊      |
|               | Skip Remaining Content Filters (Final | ality Change                 |  |        |

ū

- 5. Senden und Übernehmen Sie Ihre Änderungen an diesem Punkt.
- 6. Über die Benutzeroberfläche Mail-Policys > Richtlinien für ausgehende E-Mails, auf Content-Filter (bei Deaktivierung aktivieren) klicken und ein Häkchen für den neuen Content-Filter setzen, um ihn zu aktivieren.
- 7. Über die Benutzeroberfläche Mail-Policys > SvD-Policy-Manager auf Ihre bestehende SvD-Policy klicken, die die Verschlüsselung ausführt.
- 8. Scrollen Sie nach unten, bis Sie die Nachrichtentags filtern Abschnitt eingeben und

skip-filters()

VERSCHLÜSSELUNG im Feld und aus dem Dropdown-Menü abwesend neben dem Eintrag aus Dropdown-Menü. (Dies bedeutet, wenn dieser Wert nicht vorhanden ist, dann führen Sie die Verschlüsselung durch, andernfalls überspringen Sie die Verschlüsselung.)

9. Senden und bestätigen Ihre Anderungen.

#### Zugehörige Informationen

4

Action)

2

- <u>Cisco Email Security Appliance Benutzerhandbücher</u>
- Technischer Support und Dokumentation Cisco Systems